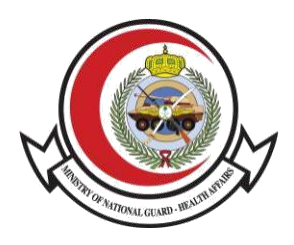

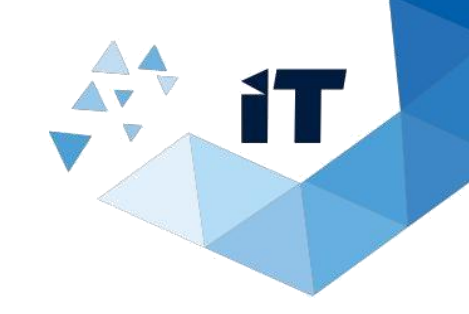

# Medical Report Information Verification Service

**User Guide** 

## **Table of Contents**

| 1) HOW TO ACCESS THE SERVICE?          | 3 |
|----------------------------------------|---|
|                                        |   |
| 2) <u>FILL OUT REQUEST INFORMATION</u> | 4 |

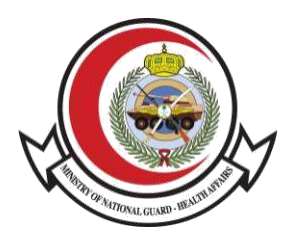

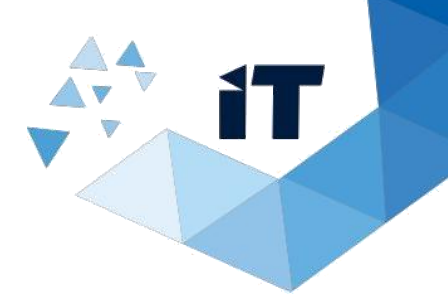

### **How to Access Services**

#### 1- To access the service, Go to

https://www.ngha.med.sa/English/eServices/Pages/ServiceDetails.aspx?ItemID=41

#### 2- From E-Services Select "Verification Services"

| Ministry of National Guard                                                                                                    | ٩                                                                                                    | 🗃 About MNGHA News Contact Us عربي                                                                                                    |
|----------------------------------------------------------------------------------------------------|----------------------------------------------------------------------------------------------------|----------------------------------------------------------------------------------------------------|
| Health Affairs (MNGHA)<br>Right Care Right Now   Since 1982                                                                           | Patients & Visitors 🗸 🛛 Professionals                                                                                                    | - <mark>E-Services</mark> Campuses → Explore <b>=</b>                                                                                   |
|                                                                                                    |                                                                                                    |                                                                                                    |
| E-Services                                                                                                    |                                                                                                    |                                                                                                    |
| Home > E-Services                                                                                                    |                                                                                                    | 급 述 ★ A+ A-                                                                                                    |
| All Services Patients Services Employees Services                                                                                     | vices Venification Services Vendors Services                                                                                                    | Careers Website Services                                                                                                    |
| Bank Confirmation Letter                                                                                                    | Earning Statement Letter                                                                                                    | Employment Certification Verification                                                                                                   |
| This service allows the concerned authority to check the employee's salary confirmation letter (in both Arabic and English) through t | This service allows the concerned authority to<br>verify a statement of total income for a period<br>of six months or a year through the Ministry | This service allows the concerned authority to<br>check the employee's information (in both<br>Arabic and English) through the Ministry |
| Verification Service Details →                                                                                                    | Verification Service Details →                                                                                                    | Verification Service Details →                                                                                                    |
| Medical Report Verification                                                                                                    | Sick Leave Request Inquiry                                                                                                    | Social Club Membership Verification                                                                                                    |
| Medical Reports verification service allows you<br>to check and validate MNGHA patients Medical<br>Reports.                           | This service allows the patient to review and verify the sick leave letter (in both Arabic and English) through the Health Affairs website        | This service allows the concerned authority to<br>verify the membership of the social club<br>through the Health Affairs website of t   |
| Verification Service Details →                                                                                                    | Verification Service Details →                                                                                                    | Verification Service Details →                                                                                                    |

#### > Medical Report Verification

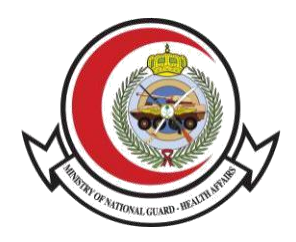

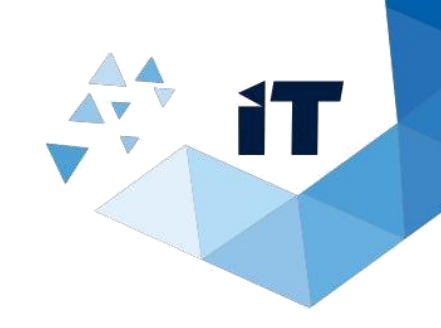

## **Fill out Request Information**

| E-Services > Medical Report Verification | 🖶 🖻 🖄 🛊 A+ A- |
|------------------------------------------|---------------|
|                                          |               |
| 🗧 📣 Listen 🕨 🕨                           |               |
| ence Number ★                            |               |
|                                          | REF.ROI       |
|                                          |               |
| ×S6                                      |               |
| verification code                        |               |
|                                          |               |

To check the accuracy and validity of Medical Reports, please follow the below steps:

- 1. Enter Reference Number (REF:ROI).
- 2. Enter the verification code provided.
- 3. And click search.

This service only includes the below medical reports:

- Pre-Marriage Certificate
- Death Notice
- Sick Leave Report
- Permission for Burial
- Maternity Leave
- Guardianship Medical Report

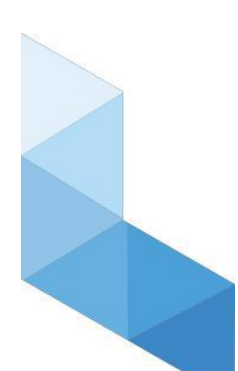